## Manual de instalación y configuración de la app móvil Ayuntamiento de Serón

- Para dispositivos Android, acceder a playstore aplicación información local de Almería
- y escribir en el buscador de la

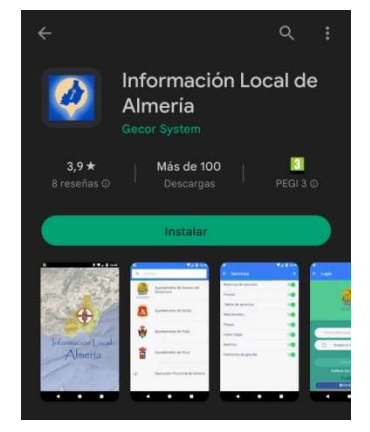

- Iniciamos la aplicación, después buscamos el Ayuntamiento de Serón en el menú.

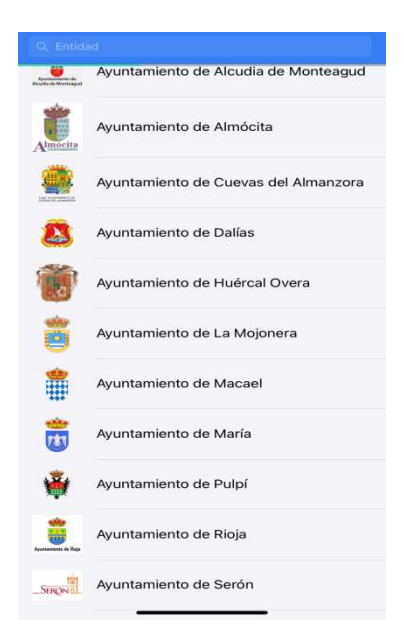

- Se muestran las secciones que hay disponibles en la aplicación, por defecto aparecen todas marcadas, se pueden seleccionar las que queremos estar suscritos. Una vez elegidos los servicios, pulsamos la flecha de la esquina superior derecha.

| <               | Servicios | > |
|-----------------|-----------|---|
| Agenda          |           |   |
| Noticias        |           |   |
| Tablón de anunc | cios      |   |
|                 |           |   |

 Colocamos nuestro correo, donde nos llegará avisos nuevos de los servicios anteriormente seleccionados, para estar al día de las novedades. Pulsaremos en acepto el aviso legal y después en subscribirse. Si no queremos poner nuestro correo podemos pulsar entrar sin subscribir.

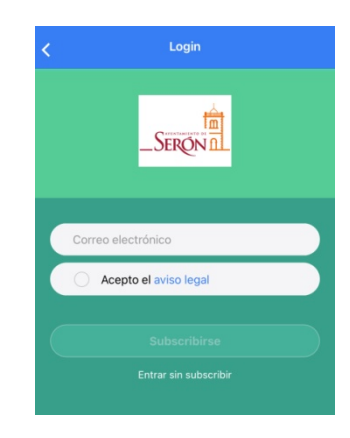

- Después se muestra este cuadro, donde tendremos que escribir el código que nos han mandado al correo que hemos escrito anteriormente.

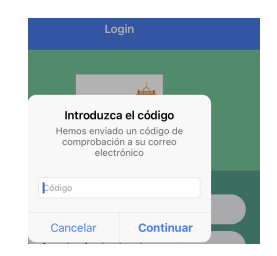

- Después leemos los consentimientos y pulsamos en aceptar.

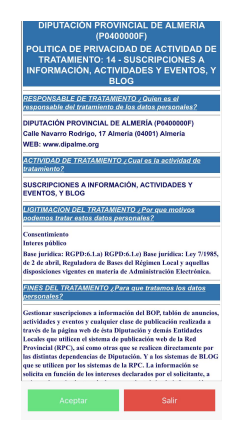

- Por último se nos muestran los servicios en los que podemos ojear las actualidades que hay disponibles en el Ayuntamiento de Serón.

| AGEN                    | DA                                                    |        |
|-------------------------|-------------------------------------------------------|--------|
| Próximos ev             | rentos a realizar en<br>Serón                         | (([])) |
| NOTI                    | CIAS                                                  | 125    |
| Últimas<br>munici       | noticias en el<br>pio de Serón                        | F      |
| TABLO                   | N DE ANUNCIOS                                         |        |
| Publicacio<br>legal sob | ones de información<br>re el Ayuntamiento<br>de Serón | -      |
|                         |                                                       |        |
|                         |                                                       |        |
|                         |                                                       |        |
|                         |                                                       |        |
|                         |                                                       |        |

- Para dispositivos de Apple, acceder a App store y escribir en el buscador de la aplicación información local de Almería, pulsar en obtener y esperar a que se instale la aplicación.

| ***                        | les<br>भेग्रेट 2                |     |          |      |
|----------------------------|---------------------------------|-----|----------|------|
|                            |                                 |     |          | - 24 |
| A                          | -                               |     |          |      |
| <u>.</u>                   | Tanan (Tanto)<br>Tanan ay an ar | 20  | <u>.</u> |      |
| A America a material and   |                                 | 200 | _        | _    |
| E harden a bern            | Terraria di parte               |     |          | _    |
|                            | Conservation of Conservation    | 8   |          |      |
|                            | Other West                      |     |          |      |
|                            |                                 |     |          |      |
| And Address of Concernment |                                 |     |          |      |
|                            | -                               |     |          |      |

- Iniciamos la aplicación, después buscamos el Ayuntamiento de Serón en el menú.

|                           | ad                                   |
|---------------------------|--------------------------------------|
| Aparta and a Marria agast | Ayuntamiento de Alcudia de Monteagud |
| Almocita                  | Ayuntamiento de Almócita             |
|                           | Ayuntamiento de Cuevas del Almanzora |
| 8                         | Ayuntamiento de Dalías               |
|                           | Ayuntamiento de Huércal Overa        |
| <b>Ö</b>                  | Ayuntamiento de La Mojonera          |
|                           | Ayuntamiento de Macael               |
| <b>*</b>                  | Ayuntamiento de María                |
| Ŵ                         | Ayuntamiento de Pulpí                |
| Apostaniosis in Pape      | Ayuntamiento de Rioja                |
| SERONAL                   | Ayuntamiento de Serón                |

- Se muestran las secciones que hay disponibles en la aplicación, por defecto aparecen todas marcadas, se pueden seleccionar las que queremos estar suscritos. Una vez elegidos los servicios, pulsamos la flecha de la esquina superior derecha.

| < Servicios        | > |
|--------------------|---|
| Agenda             |   |
| Noticias           |   |
| Tablón de anuncios |   |

 Colocamos nuestro correo donde nos llegará avisos nuevos de los servicios anteriormente seleccionados, para estar al día de las novedades. Pulsaremos en acepto el aviso legal y después en subscribirse. Si no queremos poner nuestro correo podemos pulsar entrar sin subscribir.

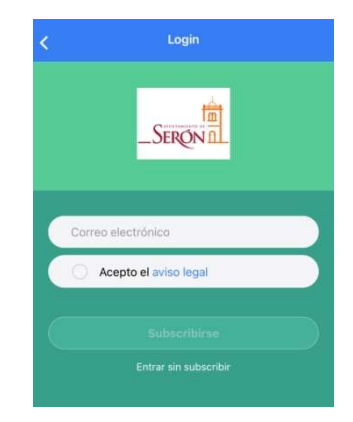

- Después se muestra este cuadro, donde tendremos que escribir el código que nos han mandado al correo que hemos escrito anteriormente.

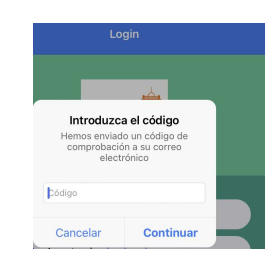

- Después leemos los consentimientos y pulsamos en aceptar.

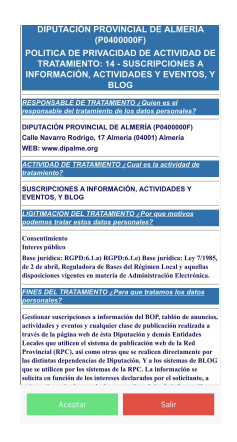

- Por último se nos muestran los servicios donde podemos observar las actualidades que hay disponibles en el Ayuntamiento de Serón.

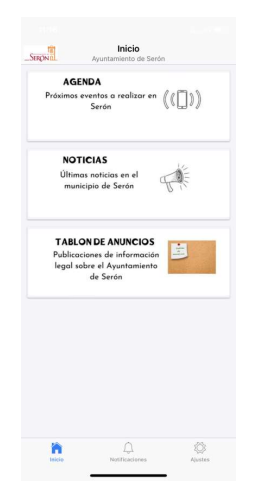